## How to Donate Vitality Points to the Taking Care of Our Own Fund

- 1) Log on to the Vitality Site at <u>www.powerofvitality.com</u>.
- 2) Go to **Rewards** > **All Rewards** > **Shop Now.**
- 3) Select Filter > Brands > CharityChoice Gift Cards > Apply.
- 4) Select **CharityChoice Gift Card** in the amount you want to donate > **Redeem** > **Checkout** > **Checkout** > **Checkout** > **Continue** > **Submit Order** > **View Gift Code** > **Copy.**
- 5) Visit <u>https://www.charitygiftcertificates.org/RewardsRedeemPoints/mckessoncares/</u>.
- 6) **Redeem your card** > paste your Gift Code > click the **Redeem** button.
- 7) Check the box and add your email address > click the **Submit** button.
- 8) Search for **Emergency Assistance Foundation**. Select **Emergency Assistance Foundation** under **Charity List**.
- 9) Click **Add to List**.
- 10) Click **Click to Designate** and fill in your information. NOTE: Be sure to insert **McKesson Taking Care of Our Own Fund** in the Comments box.